# Режим «Аккредитация»

## Рабочая область

В данном режиме происходит создание бейджей на ранее созданные мероприятия, их печать, активация, блокировка, удаление бейджей. Переход в данный режим осуществляется через выпадающее меню, находящееся на панели быстрого доступа (рис.5.1).

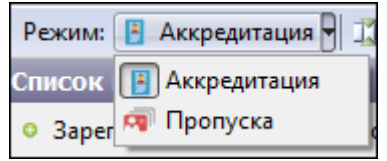

Рис.5.1 Выбор режима

Рабочая область разделена на два окна: «Список бейджей» и «Зоны доступа и проходы». В окне «Список бейджей» отображаются все ранее созданные бейджи, создаются новые, происходит печать, активация и блокировка бейджей (рис.5.2).

| Список бейджей              |                     |                |                 |                                    |                |                        |     |
|-----------------------------|---------------------|----------------|-----------------|------------------------------------|----------------|------------------------|-----|
| 🜼 Зарегистрировать 🎲 Из пр  | оодажи 🛛 🚰 Свойс    | тва   🌧 Печать | Активировать В  | Блокировать 🛛 🗙 Удалить            |                |                        |     |
| Мероприятие: Тест терминала | 04.04.2019 11:00:00 | Внешняя с      | истема: ЛОКАЛЬН | IAЯ СИСТЕМА 🔽 Тип бейджа: Все типы | 💌 Стату        | /с бейджа: Все статусы | •   |
| Код карты:                  | ФИО:                |                | н               | е более: 50 🍧 🛛 Напечатан: Все     | 💌 🔍 Обновит    | ь Сбросить фильтр      |     |
| ФИО посетителя              | Статус              | Использован    | Дата печати     | Категория Дата начала              | Дата окончания | Дата изменения К       | уда |
| 🔋 Петров Иван Боширович     | Активен             | Нет            |                 | Бесплатная кат                     |                | 09.04.2019, 14:03      |     |
| 🔋 Петров Иван Боширович     | Активен             | Нет            |                 | Бесплатная кат                     |                | 08.04.2019, 17:16      |     |
| 🔋 Петров Иван Боширович     | Активен             | Нет            |                 | Бесплатная кат                     |                | 08.04.2019, 16:56      |     |
| 🔋 Петров Иван Боширович     | Активен             | Нет            |                 | Бесплатная кат                     |                | 08.04.2019, 16:38      |     |
| 🔋 Петров Иван Боширович     | Активен             | Нет            |                 | Бесплатная кат                     |                | 08.04.2019, 16:35      |     |
| 🔋 Петров Иван Боширович     | Активен             | Нет            |                 | Бесплатная кат                     |                | 08.04.2019, 16:23      |     |
| 🔋 Петров Иван Боширович     | Активен             | Нет            |                 | Бесплатная кат                     |                | 08.04.2019, 16:21      |     |
| 🔋 Петров Иван Боширович     | Активен             | Нет            |                 | Бесплатная кат                     |                | 08.04.2019, 16:08      |     |
| 🔋 Петров Иван Боширович     | Активен             | Нет            |                 | Бесплатная кат                     |                | 08.04.2019, 14:50      |     |
| 🔠 Петров Иван Боширович     | Активен             | Нет            |                 | Бесплатная кат                     |                | 08.04.2019, 14:22      |     |
| 🔋 Петров Иван Боширович     | Активен             | Нет            |                 | Бесплатная кат                     |                | 08.04.2019, 14:18      |     |
| 🔠 Петров Иван Боширович     | Активен             | Нет            |                 | Бесплатная кат                     |                | 08.04.2019, 14:15      |     |
| 🖪 Петров Иван Боширович     | Активен             | Нет            |                 | Бесплатная кат                     |                | 08.04.2019, 14:07      |     |
| 🔋 Петров Иван Боширович     | Активен             | Нет            |                 | Бесплатная кат                     |                | 08.04.2019, 14:01      |     |
| 🖪 Петров Иван Боширович     | Активен             | Нет            |                 | Бесплатная кат                     |                | 08.04.2019, 13:55      |     |
| 🔋 Петров Иван Боширович     | Активен             | Нет            |                 | Бесплатная кат                     |                | 08.04.2019, 13:53      |     |
| 🔋 Петров Иван Боширович     | Активен             | Нет            |                 | Бесплатная кат                     |                | 08.04.2019, 13:46      |     |
| 🔋 Петров Иван Боширович     | Активен             | Нет            |                 | Бесплатная кат                     |                | 08.04.2019, 13:43      |     |
| 🔋 Петров Иван Боширович     | Активен             | Нет            |                 | Бесплатная кат                     |                | 08.04.2019, 13:26      |     |
| 🔋 Петров Иван Боширович     | Активен             | Нет            |                 | Бесплатная кат                     |                | 08.04.2019, 13:17      |     |
| 🔋 Петров Иван Боширович     | Активен             | Нет            |                 | Бесплатная кат                     |                | 08.04.2019, 12:51      |     |
| Петров Иван Боширович       | Активен             | Нет            |                 | Бесплатная кат                     |                | 08.04.2019, 12:30      |     |
| Петров Иван Боширович       | Активен             | Нет            |                 | Бесплатная кат                     |                | 08.04.2019, 11:11      |     |
| Перов Иван Боширович        | Активен             | Нет            |                 | Бесплатная кат                     |                | 08.04.2019. 11:06      |     |

Рис.5.2. Окно «Список бейджей»

В окне «Зоны доступа и проходы» просматриваются зоны доступа, события и услуги, доступные для этого бейджа, фиксируются совершенные по бейджу проходы (рис.5.3).

| Зоны доступа и проходы              |               |          |  |  |  |  |  |
|-------------------------------------|---------------|----------|--|--|--|--|--|
| Зоны доступа Проходы События Услуги |               |          |  |  |  |  |  |
| 🔄 Обновить                          |               |          |  |  |  |  |  |
| Наименование                        | Идентификатор | Описание |  |  |  |  |  |
| 🔑 Expo                              | 1             |          |  |  |  |  |  |
|                                     |               |          |  |  |  |  |  |
|                                     |               |          |  |  |  |  |  |
|                                     |               |          |  |  |  |  |  |
|                                     |               |          |  |  |  |  |  |

Рис 5.3 Окно «Зоны доступа и проходы»

Также в данном окне отображается фотография посетителя (рис 5.4).

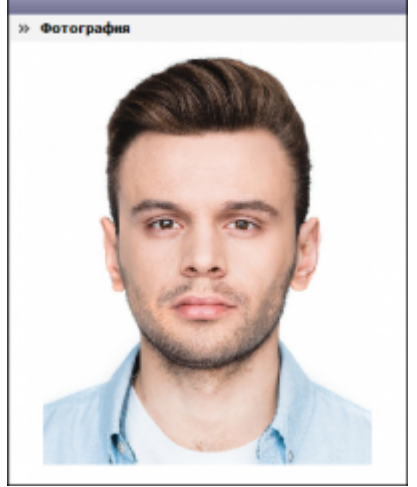

Рис.5.4. Фотография посетителя

# Создание бейджа

Для создания бейджа нажмите кнопку «Зарегистрировать» в окне «Список бейджей». После этого откроется окно «Создание бейджа» (рис 5.2.1).

| Созд | ание бейджа                | 8.0.23, 2.7      |                                 |
|------|----------------------------|------------------|---------------------------------|
|      | Личные данные посетителя   |                  | 🐵 Камера 📂 Загрузить 🖉 Очистить |
|      | Порядковый номер участника | 144              |                                 |
|      | Фамилия                    | Петров           |                                 |
|      | Имя                        | Константин       |                                 |
|      | Отчество                   | Алексеевич       |                                 |
|      | Пол                        | M                |                                 |
|      | Категория посетителя       | Персонал         | ΗΕΤ ΦΟΙΟ                        |
|      | Дата рождения              | 01 03 1995 г.    |                                 |
|      | Образование                | Высшее           |                                 |
|      | Комментарий                |                  |                                 |
|      | Контактные данные          |                  |                                 |
|      | Страна                     | Россия           |                                 |
|      | Город                      | Казань           | 🗏 Групповой ввод                |
|      | Адрес                      |                  |                                 |
|      | Адрес регистрации          |                  |                                 |
|      | Email                      |                  |                                 |
|      | Телефон                    |                  |                                 |
|      | Моб. телефон               |                  |                                 |
|      | Печать                     | Сохранить Отмена |                                 |

Рис.5.2.1. Окно «Создание бейджа»

В появившемся окне необходимо заполнить обязательные поля (выделены синим цветом), остальные поля заполняются по необходимости. В случае, если не все обязательные поля заполнены, система не позволит сохранить бейдж. Настройка обязательных полей описана в руководстве менеджера по работе с аккредитацией.

Также в этом окне есть возможность сфотографировать пользователя или загрузить уже готовую фотографию для печати и отображения в системе.

#### Создание значений выпадающего списка для полей:

- «Категория посетителя»,
- «Страна»,
- «Должность»,
- «Тип бейджа»,
- «Структурное подразделение»,
- «Категория»,
- «Организация»

- описано в руководстве менеджера по работе с аккредитацией.

Если все необходимые поля заполнены, то нажмите кнопку «Сохранить». После сохранения бейдж добавится в список ранее созданных бейджей. Поля «Тип бейджа», «Категория» и все поля раздела «Документ» будут не доступны для изменения.

## Создание нескольких бейджей

В случае, когда необходимо создать группу бейджей, отличающихся только ФИО посетителя, используется функция «Групповой ввод». Для создания группы бейджей необходимо

| Личные данные посетителя   |                 | 📩 🐵 Камера 泸 Загрузить 🧷 Очистить |
|----------------------------|-----------------|-----------------------------------|
| Торядковый номер участника |                 |                                   |
| Фамилия                    | Иванов          |                                   |
| 1мя                        | Аркадий         |                                   |
| Отчество                   | Григорьевич     |                                   |
| Тол                        | Μ.              |                                   |
| Категория посетителя       | VIP             | ΗΕΙΦΟΙΟ                           |
| <b>]</b> ата рождения      |                 |                                   |
| Образование                | Высшее          |                                   |
| Комментарий                |                 |                                   |
| Контактные данные          |                 |                                   |
| Страна                     | Россия          |                                   |
| ород                       | Санкт-Петербург | 🗹 Групповой ввод                  |
| Адрес                      |                 |                                   |
| Адрес регистрации          |                 |                                   |
| Email                      |                 |                                   |
| Гелефон                    |                 |                                   |
| Иоб. телефон               |                 |                                   |

Рис.5.3.1 Функция «Групповой ввод» используется

После заполнения необходимых полей требуется нажать кнопку «Сохранить». После сохранения фотография посетителя, поля «Фамилия», «Имя», «Отчество» очистятся для ввода данных следующего посетителя, остальные поля останутся без изменений. Зарегистрировав нужное количество посетителей закройте окно, или нажмите на кнопку «Отмена».

## Редактирование бейджа

Редактирование полей бейджа происходит через окно «Свойства». Открыть его можно двойным кликом по нужному бейджу, в контекстном меню, и нажав на кнопку «Свойства» (рис.5.4.1).

| Личные данные посетителя   |             | <u>^</u> | 🐨 Камера 🚰 Загрузить 🥢 Очистить |
|----------------------------|-------------|----------|---------------------------------|
| Порядковый номер участника | 165         |          |                                 |
| Фамилия                    | Петров      |          |                                 |
| Имя                        | Виктор      |          |                                 |
| Отчество                   | Ярославович | E        |                                 |
| Пол                        | М.          |          |                                 |
| Категория посетителя       | VIP         |          |                                 |
| Дата рождения              |             |          |                                 |
| Образование                | Высшее      |          |                                 |
| Комментарий                |             |          |                                 |
| Контактные данные          |             |          |                                 |
| Страна                     | Россия      |          |                                 |
| Город                      | Москва      |          |                                 |
| Адрес                      | ул. Пушкина |          |                                 |
| Адрес регистрации          |             |          |                                 |
| Email                      |             |          |                                 |
| Телефон                    |             |          |                                 |

Рис.5.4.1 Окно «Свойства»

В данном окне редактируются все поля, кроме поля «Тип бейджа». Также есть возможность заменить или удалить фотографию посетителя.

Когда все необходимые поля отредактированы, нажмите кнопку «Сохранить». После сохранения бейдж отобразится в списке ранее созданных бейджей.

Также в окне свойств бейджа присутствует кнопки «Печать», позволяющая напечатать бейдж, и кнопка «Блокировать», меняющая статус бейджа.

Помимо окна свойств, изменять статус бейджа можно через кнопки «Активировать», меняющую статус бейджа на «Активен», и «Блокировать», меняющую статус беджа на «Заблокирован» в окне «Список бейджей» (рис.5.4.2).

| Список бейда   | жей                 |                  |              |               |           |          |           |
|----------------|---------------------|------------------|--------------|---------------|-----------|----------|-----------|
| • Зарегистри   | ровать 별 Из прода   | эжи 🛛 🚰 Свойств  | а   🌐 Печать | Активировать  | Блокирова | ать 🗙 У  | далить    |
| Мероприятие:   | Тест терминала 04.0 | 04.2019 11:00:00 | Внешняя си   | стема: ЛОКАЛЬ | ЫНАЯ СИСТ | ЕМ4 🔻 Ти | п бейджа: |
| Код карты:     |                     | ФИО:             |              |               | не более: | 50 🊔     | Напечата  |
| ФИО посетителя |                     | Статус           | Использован  | Дата печати   | Катег     | ория     | Дата на   |

Рис.5.4.2 Кнопки изменения статуса бейджа

Настройки статусов бейджа описаны в руководстве менеджера по работе с аккредитацией.

## Печать бейджа

Печать бейджа осуществляется через окно «Печать бейджа». Перейти в него можно, нажав на кнопку «Печать» в списке бейджей и в окне «Свойства» (рис.5.5.1).

| Макет: Новый макет -<br>Печать на принтере 1 Печать на принтере 2 Отмена | lечать бейджа                                    |
|--------------------------------------------------------------------------|--------------------------------------------------|
| Печать на принтере 1 Печать на принтере 2 Отмена                         | Макет: Новый макет                               |
|                                                                          | Печать на принтере 1 Печать на принтере 2 Отмена |

В выпадающем окне необходимо выбрать нужный макет печати. Далее нажмите на кнопку, соответствующую нужному принтеру, и бейдж отправится на печать.

## Удаление бейджа

Для удаления бейджа выберите его в списке бейджей и нажмите кнопку «Удалить» в окне «Список бейджей», или выберите пункт «Удалить» в контекстном меню (рис.5.6.1).

| He   | Свойства              | 26   |
|------|-----------------------|------|
| Hε   | Копировать код бейджа | 56   |
| He   | Изентификатор         | 56   |
| He   | идентификатор         | . 5e |
| He   | Создать               | 56   |
| He 🔒 | Печать                | 56   |
| He 🍸 |                       | : 5e |
| Не 🎽 | 🔇 Удалить             | 56   |
| He   | Обновить              | 56   |
| Her  |                       |      |

Рис.5.6.1. Удаление бейджа через контекстное меню

В открывшемся окне подтверждения нажмите кнопку «Да» для удаления. Для отмены нажмите «Нет» или закройте окно.

## Фильтр отображения бейджей

В окне «Список бейджей» также отображена панель фильтров (рис.5.7.1).

| Список бейджей                |                  |                               |                                       |                                    |
|-------------------------------|------------------|-------------------------------|---------------------------------------|------------------------------------|
| о Зарегистрировать 🛫 Из п     | іродажи   🚰 Свой | іства   🚔 Печать   Активирова | ть Блокировать 🛛 🗙 Удалить            |                                    |
| Мероприятие: 04.04.2019 14:00 | ) Тест паспорта  | Внешняя система: ЛОКА         | АЛЬНАЯ СИСТЕМА 💌 Тип бейджа: Все типь | I Статус бейджа: Все статусы       |
| Код карты:                    | ФИО:             |                               | не более: 50 🔄 Напечатан: Все         | 💌 🔍 Обновить   Сбросить фильтр     |
| ФИО посетителя                | Статус           | Использован Дата печати       | Категория Дата начала                 | Дата окончания Дата изменения Куда |
| 🛃 Петров Иван Боширович       | Активен          | Нет                           | Free                                  | 11.04.2019, 13:55                  |
| 📙 Петров Иван Боширович       | Активен          | Нет                           | Free                                  | 11.04.2019, 13:50                  |
| 🔋 Петров Иван Боширович       | Активен          | Нет                           | Free                                  | 11.04.2019, 13:48                  |
| 🖪 Петров Иван Боширович       | Активен          | Нет                           | Free                                  | 11.04.2019, 13:33                  |
| 🖪 Петров Иван Боширович       | Активен          | Нет                           | Free                                  | 11.04.2019, 13:23                  |
| 🖪 Петров Иван Боширович       | Активен          | Нет                           | Free                                  | 11.04.2019, 13:22                  |
| 🔋 Петров Иван Боширович       | Активен          | Нет                           | Free                                  | 11.04.2019, 13:17                  |
| 🖪 Петров Иван Боширович       | Активен          | Нет                           | Free                                  | 11.04.2019, 13:13                  |
| 🖪 Петров Иван Боширович       | Активен          | Нет                           | Free                                  | 11.04.2019, 09:52                  |
| 🔋 Петров Иван Боширович       | Активен          | Нет                           | Free                                  | 11.04.2019, 09:50                  |
| 🔋 Петров Иван Боширович       | Активен          | Нет                           | Free                                  | 11.04.2019, 09:49                  |
| 🔋 Петров Иван Боширович       | Активен          | Нет                           | Free                                  | 11.04.2019, 09:40                  |
|                               | AKTIAROH         | Hot                           | Free                                  | 11 04 2019 00:23                   |

Рис.5.7.1 Панель фильтров

В данной панели выбираются параметры, по которым будет строиться список бейджей. Присутствуют следующие фильтры:

### По мероприятию

Данный фильтр отображает бейджи по мероприятию, на которое они созданы. Чтобы перейти в окно «Выбор мероприятия», необходимо нажать на кнопку «...» (рис.5.7.1.1)

| Лероприятие: | 04.04.2019 11:00 Тест терминала | Внешн |
|--------------|---------------------------------|-------|
| (од карты:   | ФИО:                            | _     |

Рис.5.7.1.1. Переход в окно «Выбор мероприятия»

#### В окне «Выбор мероприятия» необходимо выбрать мероприятие из списка, к которому

привязаны бейджи, которые необходимо отобразить. Чтобы найти конкретное мероприятие, введите его название в поле «Наименование» и нажмите «Поиск» (рис.5.7.1.2).

| ыбор мероприятия                |              |               |                  |                  | 2   |
|---------------------------------|--------------|---------------|------------------|------------------|-----|
| Список мероприятий              |              |               |                  | 11 элемент       | гов |
| Внешняя система: ЛОКАЛЬНАЯ С    | ИСТЕМА       | Наименование: |                  |                  |     |
| С: 11 Апреля 2019 👻 по:         | 11 Апреля 20 | 019 🚽 🔍 Пои   | ск               |                  |     |
| Наименование                    | Статус       | Идентификатор | Дата начала      | Дата окончания   | •   |
| BMW Golf Cup International 2019 | Активно      | 5             | 25.07.2019 08:00 | 27.07.2019 19:15 |     |
| 📴 Презентация паспорт           | Активно      | 11            | 22.04.2019 10:00 | 26.04.2019 18:00 |     |
| 📴 Презентация                   | Активно      | 10            | 22.04.2019 10:00 | 26.04.2019 18:00 |     |
| 🚟 Тест паспорта                 | Активно      | 9             | 04.04.2019 14:00 | 30.04.2019 20:00 |     |
| 🖼 Тест терминала                | Активно      | 8             | 04.04.2019 11:00 | 30.04.2019 10:00 | =   |
| Мероприятие тест                | Активно      | 7             | 02.04.2019 10:00 | 05.04.2019 20:00 |     |
| Пестовое мероприятие            | Активно      | 6             | 29.03.2019 10:00 | 29.03.2019 18:00 |     |
| EDU RUSSIA 2019                 | Активно      | 4             | 03.03.2019 09:00 | 29.03.2019 22:00 |     |
| 📟 5-ый Международный Автомоб    | Активно      | 3             | 26.02.2019 09:00 | 28.02.2019 22:00 |     |
| 🖼 Выставка                      | Активно      | 1             | 14.02.2019 12:00 | 14.02.2019 23:00 |     |
| "ТатАгроЭкспо" и форум "Агроп   | Активно      | 2             | 14.02.2019 10:00 | 16.02.2019 20:00 | Ŧ   |
| •                               |              |               |                  | 4                |     |
|                                 |              |               | Ок               | Отмена           |     |
|                                 |              |               |                  |                  |     |

Рис.5./.1.2 Окно «Выбор мероприятия»

На рисунке 5.7.1.2 мероприятия отображены независимо от их времени проведения, так как кнопки «С:» и «по:» неактивны. Если нажать на эти кнопки, то в выпадающих календарях можно ограничить выводимые мероприятия по датам (рис.5.7.1.3)

| выбор мероприятия            |             |               |                  | ×                  |
|------------------------------|-------------|---------------|------------------|--------------------|
| Список мероприятий           |             |               |                  | 5 элементов        |
| Внешняя система: ЛОКАЛЬНАЯ ( | СИСТЕМА 💌   | Наименование: |                  |                    |
| С: 4 Апреля 2019 💌 по:       | 30 Апреля 2 | 019 💽 🔍 Поис  | ск               |                    |
| Наименование                 | Статус      | Идентификатор | Дата начала      | Дата окончания     |
| 🔛 Презентация паспорт        | Активно     | 11            | 22.04.2019 10:00 | 26.04.2019 18:00 · |
| 🕮 Презентация                | Активно     | 10            | 22.04.2019 10:00 | 26.04.2019 18:00   |
| 🚟 Тест паспорта              | Активно     | 9             | 04.04.2019 14:00 | 30.04.2019 20:00   |
| 🚟 Тест терминала             | Активно     | 8             | 04.04.2019 11:00 | 30.04.2019 10:00   |
| 🕮 Мероприятие тест           | Активно     | 7             | 02.04.2019 10:00 | 05.04.2019 20:00   |
|                              |             |               |                  |                    |
| •                            |             |               |                  | P.                 |
|                              |             |               | Ок               | Отмена             |

Рис.5.7.1.3 Список мероприятий, ограниченный по времени проведения

#### По внешней системе

Данный фильтр отображает бейджи по подключенным внешним системам, в которых созданы бейджи. Нужная внешняя система выбирается из выпадающего списка (рис.5.7.2.1).

| Внешняя система:    |  | ЛОКАЛЬНАЯ СИСТЕМА                       | Тип          |
|---------------------|--|-----------------------------------------|--------------|
|                     |  | ЛОКАЛЬНАЯ СИСТЕМА<br>Сайт аккредитации1 | <b>€</b>   I |
| 1спользован Дата пе |  | Максат                                  |              |

Рис.5.7.2.1 Фильтрация по внешним системам

### По типу бейджа

Данный фильтр отображает бейджи по типу бейджа, заданному при создании. Нужный тип выбирается из выпадающего списка (рис.5.7.3.1).

20.11.2021 07:28

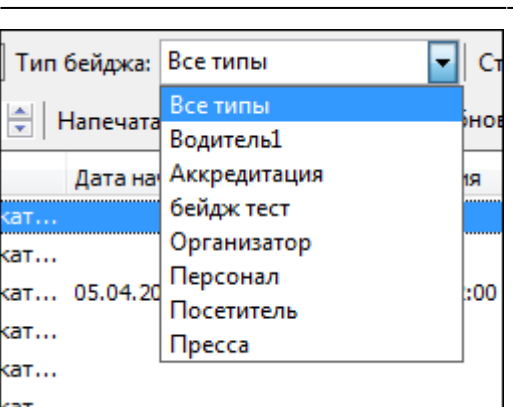

Рис.5.7.3.1 Фильтрация по типу бейджа

### По статусу бейджа

Данный фильтр отображает бейджи по его актуальному статусу. Нужный статус выбирается из выпадающего списка (рис.5.7.4.1).

| Статус | бейджа:   | Все статусы           |  |
|--------|-----------|-----------------------|--|
| новить | Chooce    | Все статусы           |  |
| noonio | Copoci    | Активен               |  |
| я      | Дата изме | Заблокирован          |  |
|        | 11.04.201 | Напечатан             |  |
|        | 11.04.201 | Согласован            |  |
| :00    | 10.04.201 | Создан                |  |
|        | 09.04.201 | Утвержден<br>9, 14:05 |  |

Рис.5.7.4.1 Фильтрация по статусу бейджа

#### По коду карты

Данный фильтр отображает бейджи по коду карты, заданному при создании или редактировании. Для поиска код карты вписывается в поле ввода (рис.5.7.5.1).

| Мероприятие:   | 04.04.2019 11:00 Tec | т тері |
|----------------|----------------------|--------|
| Код карты:     |                      |        |
| ФИО посетителя | 7                    | Стат   |
|                |                      |        |

Рис.5.7.5.1 Поле ввода кода карты

#### По ФИО

Данный фильтр отображает бейджи по ФИО посетителя. Для поиска ФИО вписывается в поле ввода (рис.5.7.6.1).

| ФИО: |             | verema. violo | н |
|------|-------------|---------------|---|
| атус | Использован | Дата печати   |   |

Рис.5.7.6.1 Поле ввода ФИО посетителя

9/13

### По статусу печати

Данный фильтр отображает бейджи по статусу печати. Статус выбирается из выпадающего списка (рис.5.7.7.1)

| Напечатан: | Bce 💌            | Q    |
|------------|------------------|------|
| Дата начал | Все<br>Да<br>Нет | юнча |
|            |                  | -    |

Рис.5.7.7.1 Выбор статуса печати

После того, как заданы параметры для фильтрации, необходимо нажать кнопку «Обновить», чтобы применить фильтры (рис.5.7.2).

Чтобы удалить заданные параметры, нужно нажать кнопку «Сбросить фильтр» (рис.5.7.2).

| се типы  | 💌 Стат            | ус бейджа: Все статусь | a 💌  |
|----------|-------------------|------------------------|------|
| Bce      | 🝷 🔍 Обновит       | гь 🛛 Сбросить фильтр   |      |
| ла       | Дата окончания    | Дата изменения         | Куда |
|          |                   | 11.04.2019, 17:57      |      |
|          |                   | 11.04.2019, 17:52      |      |
| 9, 08:00 | 05.04.2019, 22:00 | 10.04.2019, 17:35      |      |
|          |                   | 09.04.2019, 14:03      |      |
|          |                   | 00.04.0010.17.10       |      |

Рис.5.7.2 Кнопки «Обновить» и «Сбросить фильтр»

## Зоны доступа и проходы

В окне «Зоны доступа и проходы» отображается фотография посетителя и информация о его проходах, распределенная по четырем вкладкам:

#### Зоны доступа

В данной вкладке показана информация о зонах доступа, в которые может пройти владелец бейджа, их идентификатор в системе, описание зоны доступа (рис. 5.8.1.1)

| Зоны доступа и проходы              | Зоны доступа и проходы |          |  |  |  |  |
|-------------------------------------|------------------------|----------|--|--|--|--|
| Зоны доступа Проходы События Услуги |                        |          |  |  |  |  |
| 👌 Обновить                          |                        |          |  |  |  |  |
| Наименование                        | Идентификатор          | Описание |  |  |  |  |
| 🔑 Expo                              | 1                      |          |  |  |  |  |
| 🔑 Ресторан                          | 5                      |          |  |  |  |  |
|                                     |                        |          |  |  |  |  |
|                                     |                        |          |  |  |  |  |
|                                     |                        |          |  |  |  |  |
|                                     |                        |          |  |  |  |  |
|                                     |                        |          |  |  |  |  |
|                                     |                        |          |  |  |  |  |
|                                     |                        |          |  |  |  |  |
|                                     |                        |          |  |  |  |  |
|                                     |                        |          |  |  |  |  |
|                                     |                        |          |  |  |  |  |
|                                     |                        |          |  |  |  |  |
|                                     |                        |          |  |  |  |  |
|                                     |                        |          |  |  |  |  |
|                                     |                        |          |  |  |  |  |
|                                     |                        |          |  |  |  |  |
|                                     |                        |          |  |  |  |  |

Рис 5.8.1.1. Информация во вкладке «Зоны доступа»

### Проходы

В данной вкладке показана информация о проходах, которые совершал владелец бейджа: идентификатор прохода в системе, дата, направление прохода; наименование КПП и перехода, в которых совершался проход; описание прохода (рис.5.8.2.1).

| Зоны доступа  | Воны доступа и проходы              |                  |                         |             |                   |  |  |
|---------------|-------------------------------------|------------------|-------------------------|-------------|-------------------|--|--|
| Зоны доступа  | Зоны доступа Проходы События Услуги |                  |                         |             |                   |  |  |
| 🔮 Обновить    |                                     |                  |                         |             |                   |  |  |
| Идентификатор | Дата прохода                        | Наименование КПП | • Наименование перехода | Направление | Описание          |  |  |
| 336           | 04.04.2019, 17:43                   | Главный вход     | T01                     | вход        | Пропуск/бейдж исп |  |  |
| 335           | 04.04.2019, 17:43                   | Главный вход     | T01                     | вход        | Пропуск/бейдж исп |  |  |
| 334           | 04.04.2019, 17:43                   | Главный вход     | T01                     | вход        | Успешный проход   |  |  |
|               |                                     |                  |                         |             |                   |  |  |
|               |                                     |                  |                         |             |                   |  |  |
|               |                                     |                  |                         |             |                   |  |  |
|               |                                     |                  |                         |             |                   |  |  |
|               |                                     |                  |                         |             |                   |  |  |
|               |                                     |                  |                         |             |                   |  |  |
|               |                                     |                  |                         |             |                   |  |  |
|               |                                     |                  |                         |             |                   |  |  |
|               |                                     |                  |                         |             |                   |  |  |
|               |                                     |                  |                         |             |                   |  |  |
|               |                                     |                  |                         |             |                   |  |  |
|               |                                     |                  |                         |             |                   |  |  |
| D E O O 1 14  |                                     |                  |                         |             |                   |  |  |

Рис.5.8.2.1 Информация во вкладке «Проходы»

#### События

В данной вкладке показана информация о событиях, доступных владельцу бейджа:

# идентификатор, статус, наименование события; даты начала и конца; источник события; внешняя система, в которой событие заведено (рис.5.8.3.1)

| Зоны доступа и проходы |                                            |                                |                   |                   |                 |          |  |  |
|------------------------|--------------------------------------------|--------------------------------|-------------------|-------------------|-----------------|----------|--|--|
| Зоны доступа Г         | Зоны доступа Проходы События Услуги        |                                |                   |                   |                 |          |  |  |
| 🔄 Обновить             |                                            |                                |                   |                   |                 |          |  |  |
| Идентификатор          | Статус                                     | Наименование                   | Дата начала       | Дата конца        | Внешняя система | Источник |  |  |
| 24                     | Активен                                    | Групповое фото                 | 25.07.2019, 10:15 | 25.07.2019, 10:30 | Нет             | бейдж    |  |  |
| 26                     | Активен                                    | Ланч на лунках                 | 25.07.2019, 12:30 | 25.07.2019, 15:30 | Нет             | бейдж    |  |  |
| 22                     | Активен                                    | Регистрация                    | 25.07.2019, 08:00 | 25.07.2019, 09:55 | Нет             | бейдж    |  |  |
| 29                     | Активен                                    | Церемония награждения победите | 25.07.2019, 18:30 | 25.07.2019, 19:15 | Нет             | бейдж    |  |  |
|                        |                                            |                                |                   |                   |                 |          |  |  |
|                        |                                            |                                |                   |                   |                 |          |  |  |
|                        |                                            |                                |                   |                   |                 |          |  |  |
|                        |                                            |                                |                   |                   |                 |          |  |  |
|                        |                                            |                                |                   |                   |                 |          |  |  |
|                        |                                            |                                |                   |                   |                 |          |  |  |
|                        |                                            |                                |                   |                   |                 |          |  |  |
|                        |                                            |                                |                   |                   |                 |          |  |  |
|                        |                                            |                                |                   |                   |                 |          |  |  |
|                        |                                            |                                |                   |                   |                 |          |  |  |
|                        |                                            |                                |                   |                   |                 |          |  |  |
| Рис.5.8.3.1 И          | ис.5.8.3.1 Информация во вкладке «События» |                                |                   |                   |                 |          |  |  |

## Услуги

В данной вкладке показана информация об услугах, предоставляемых владельцу бейджа: наименование, статус услуг и комментарий к ним (рис.5.8.4.1)

| Зоны доступа и проходы     |                                     |                                         |  |  |  |  |
|----------------------------|-------------------------------------|-----------------------------------------|--|--|--|--|
| Зоны доступа Проходы Событ | Зоны доступа Проходы События Услуси |                                         |  |  |  |  |
|                            |                                     |                                         |  |  |  |  |
| Обновить                   |                                     |                                         |  |  |  |  |
|                            | _                                   |                                         |  |  |  |  |
| Наименование               | Статус                              | Комментарий                             |  |  |  |  |
| 🔟 Аренда клюшки            | Активна                             | Количество ограничено                   |  |  |  |  |
| 🛄 Иммунитет                | Активна                             | Предоставляет право не засчитать промах |  |  |  |  |
|                            |                                     |                                         |  |  |  |  |
|                            |                                     |                                         |  |  |  |  |
|                            |                                     |                                         |  |  |  |  |
|                            |                                     |                                         |  |  |  |  |
|                            |                                     |                                         |  |  |  |  |
|                            |                                     |                                         |  |  |  |  |
|                            |                                     |                                         |  |  |  |  |
|                            |                                     |                                         |  |  |  |  |
|                            |                                     |                                         |  |  |  |  |
|                            |                                     |                                         |  |  |  |  |
|                            |                                     |                                         |  |  |  |  |
|                            |                                     |                                         |  |  |  |  |
|                            |                                     |                                         |  |  |  |  |
|                            |                                     |                                         |  |  |  |  |

Рис.5.8.4.1 Информация во вкладке «Услуги»

From: https://lenta-expo.infomatika.ru/ - **Лента-Экспо** 

Permanent link: https://lenta-expo.infomatika.ru/akkred/k/rezh\_akkred

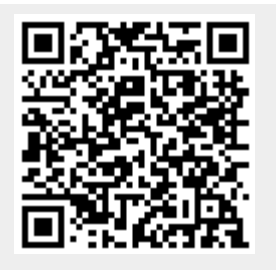

Last update: 01.06.2020 17:40